#### **UIW Housing Application Guide:**

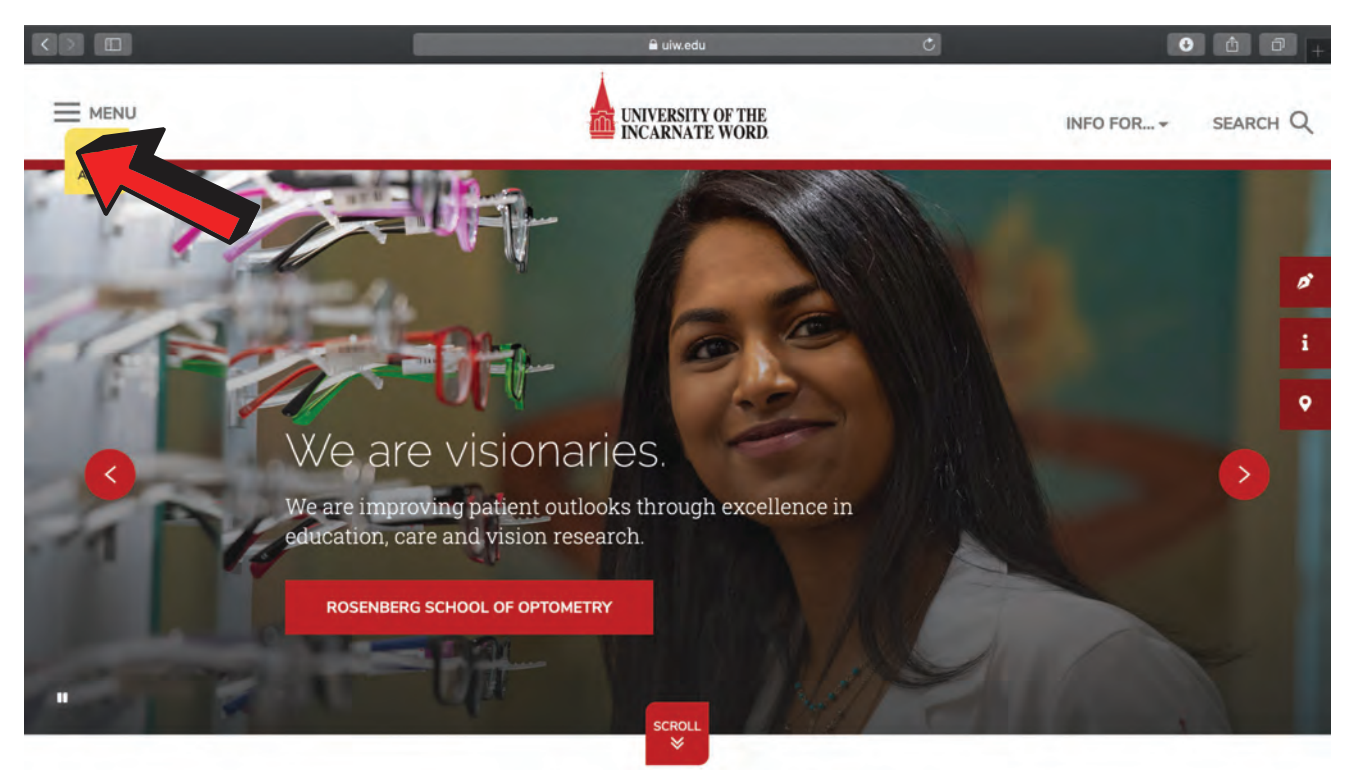

#### Be the Word in the World

#### Step 1: Start at the UIW homepage and navigate to the menu on the left-hand side.

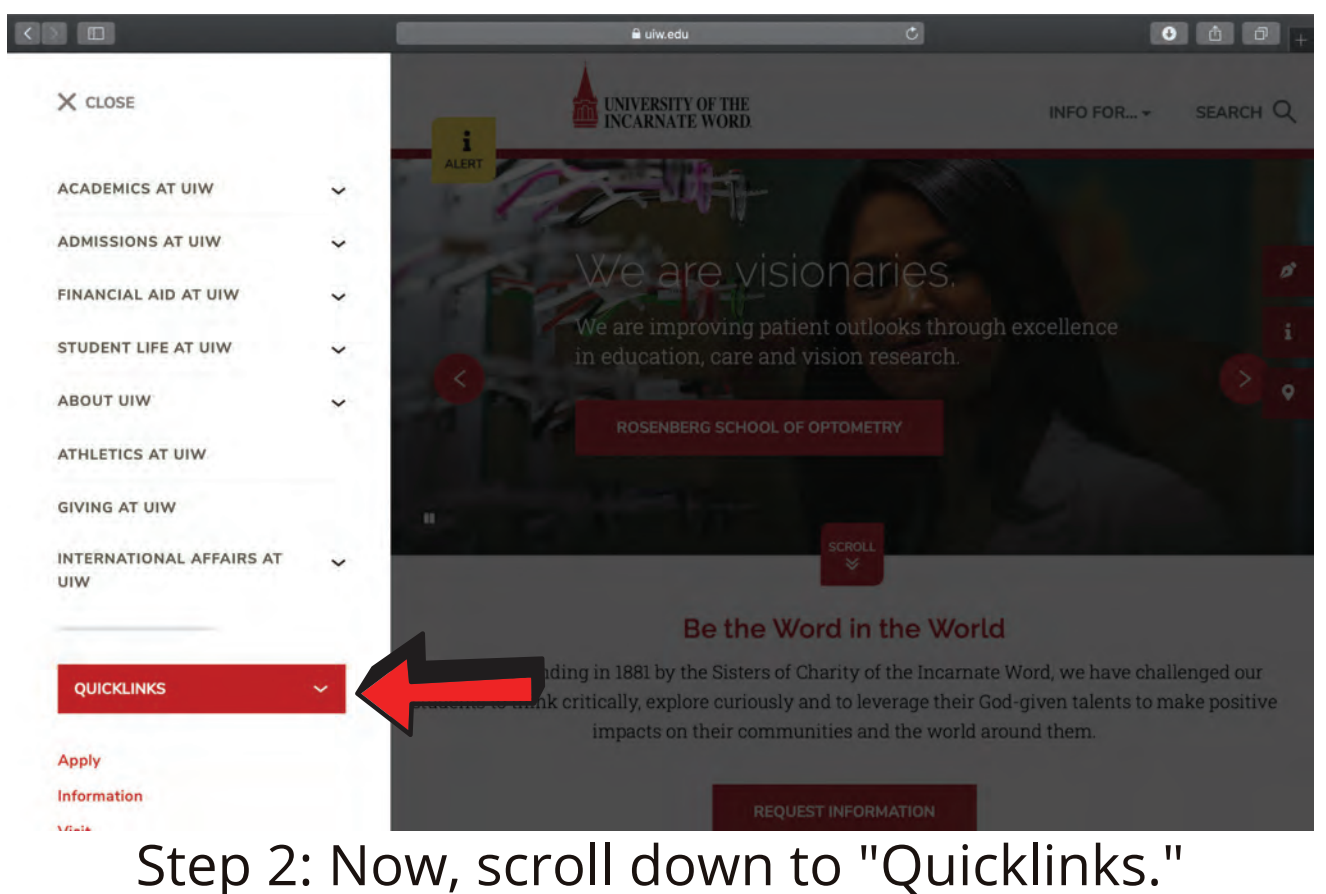

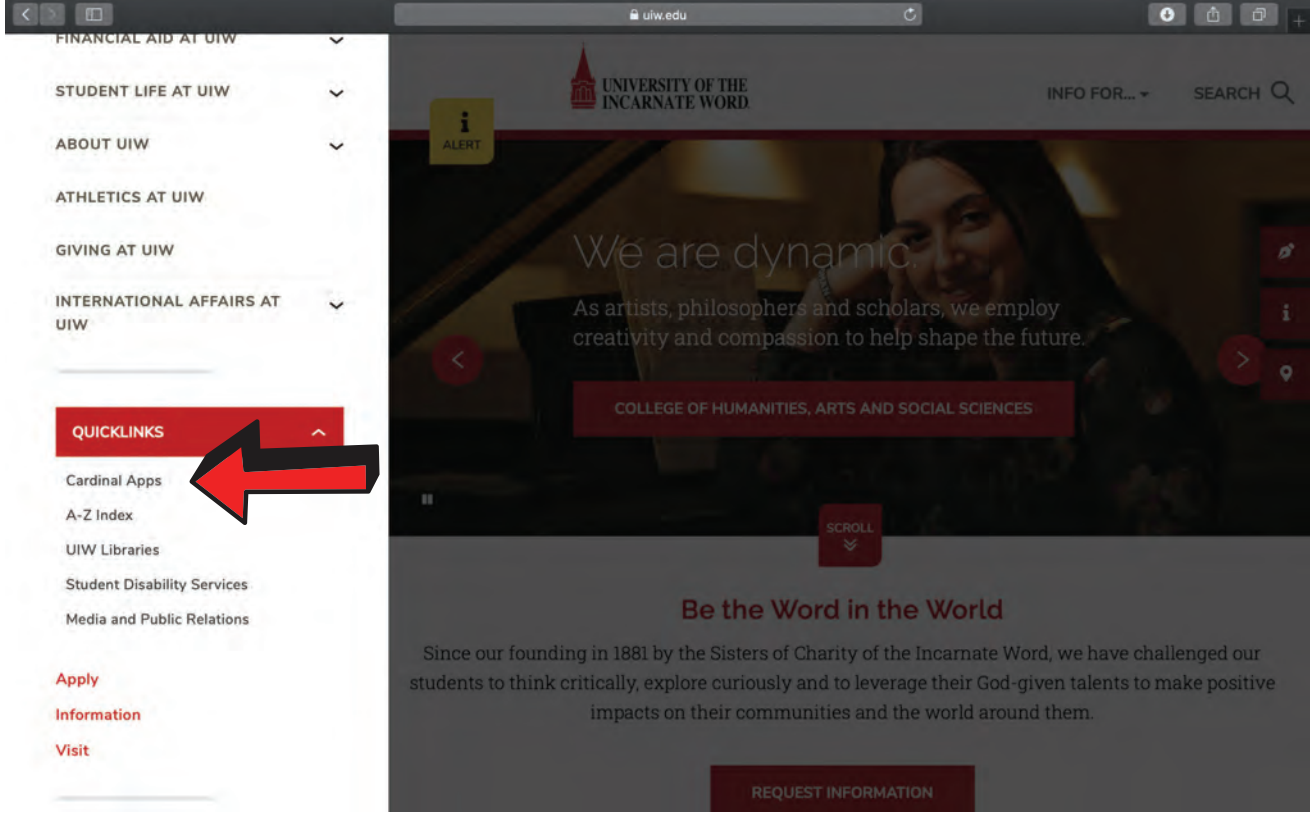

### Step 3: Click "Cardinal Apps."

|                                          |                             | 🔒 apps.uiw.edu                        | Ċ             | • Å Ø      |
|------------------------------------------|-----------------------------|---------------------------------------|---------------|------------|
| Unive                                    | rsity of The Incarnate Word |                                       | UIW - Sign In |            |
|                                          |                             | UNIVERSITY OF THE<br>INCARNATE WORD   |               |            |
|                                          | n                           | Sign In                               |               |            |
|                                          |                             | Jsername<br>Your UIW username         |               | 82         |
|                                          |                             | Password<br>Your Current UIW Password |               |            |
|                                          |                             | Remember me                           |               | The second |
| Jee Martin                               |                             | Sign In                               | the second    | -K.        |
| 17 - 1 - 1 - 1 - 1 - 1 - 1 - 1 - 1 - 1 - |                             | leed help signing in?                 |               | 1 the      |
|                                          |                             | and the second                        | Jan Ch        |            |
|                                          |                             |                                       |               |            |

Step 4: Log into Cardinal Apps using your student credentials.

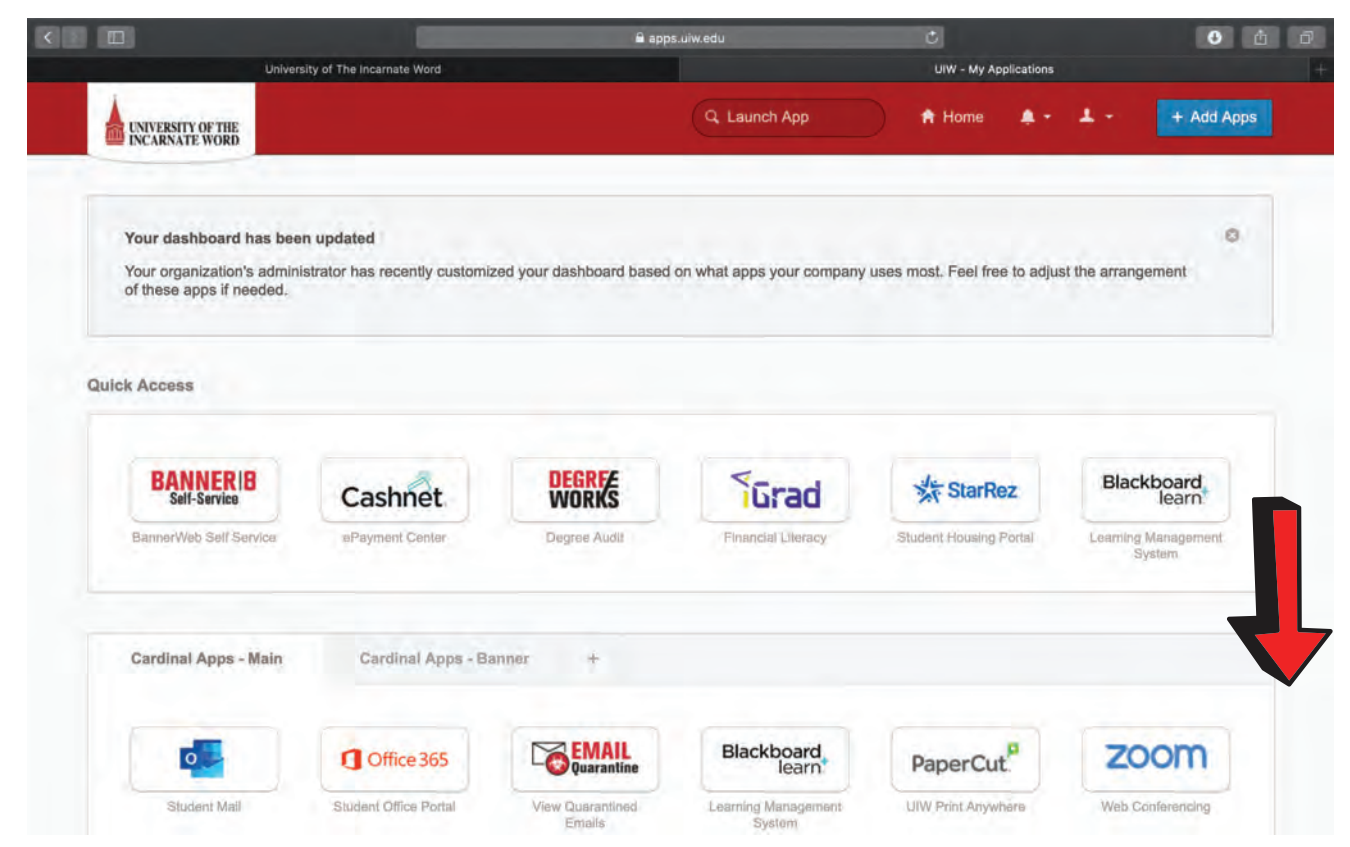

#### Step 5: Scroll down and select the "StarRez: Student Housing Portal" app.

|                                             |                                 | 🔒 apps                           | s.ulw.edu                       |                                      | 6                            |
|---------------------------------------------|---------------------------------|----------------------------------|---------------------------------|--------------------------------------|------------------------------|
| Univer                                      | sity of The Incarnate Word      |                                  |                                 | UIW - My Applications                |                              |
| Cardinal Apps - Main                        | Cardinal Apps - B               | anner +                          |                                 |                                      |                              |
| •                                           | Office 365                      | Contemporation Email             | Blackboard                      | PaperCut                             | zoom                         |
| Student Mail                                | Student Office Portal           | View Quarantined<br>Emails       | Learning Management<br>System   | UIW Print Anywhere                   | Web Conferencing             |
| vLab@<br>Everywhere                         | RAVE                            | Cashnet                          | BOSSCARS                        |                                      | givepulse                    |
| Virtual Academic<br>Computer Lab            | UIW Emergency Alerts            | ePayment Center                  | Vehicle Registration            | Campus Organizations<br>and Events   | Community Service            |
| 25Live                                      | GradesFirst                     | Poll Everywhere                  | H handshake                     | Grad                                 | VA CERTIFICATION             |
| Class, Event & Space<br>Resource Management | Student Success Early<br>Alerts | Interactive Classroom<br>Polling | Career Services                 | Financial Literacy                   | VA Certification Form        |
| StarRez                                     |                                 |                                  | courseval                       | courseval                            | SAPPLICATION                 |
| Student Housing Portal                      | Canvas LMS Pilot                | Campus Maps                      | MyCoursEval Main/S.<br>Students | MyCoursEval<br>Professional Studenta | Yellow Ribbon<br>Application |
| Dude Solutions                              | Adobel Creative Cloud           |                                  |                                 |                                      |                              |
| Submit Facilities Work<br>Orders            | Download Adoba<br>Software      |                                  |                                 |                                      |                              |

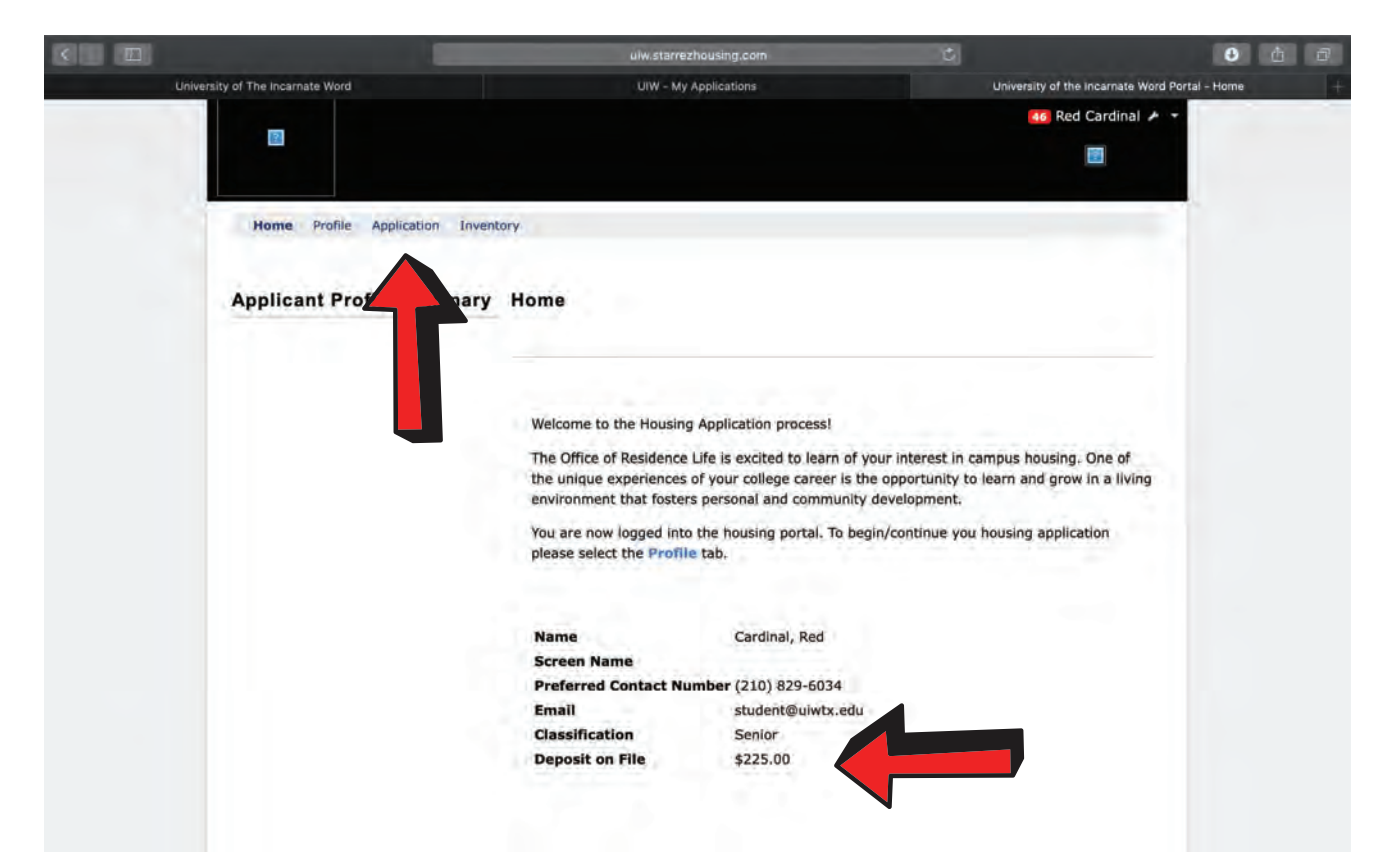

Step 6: Once on the homepage, ensure that your housing deposit is reflected on your account. Then, select the "application" tab.

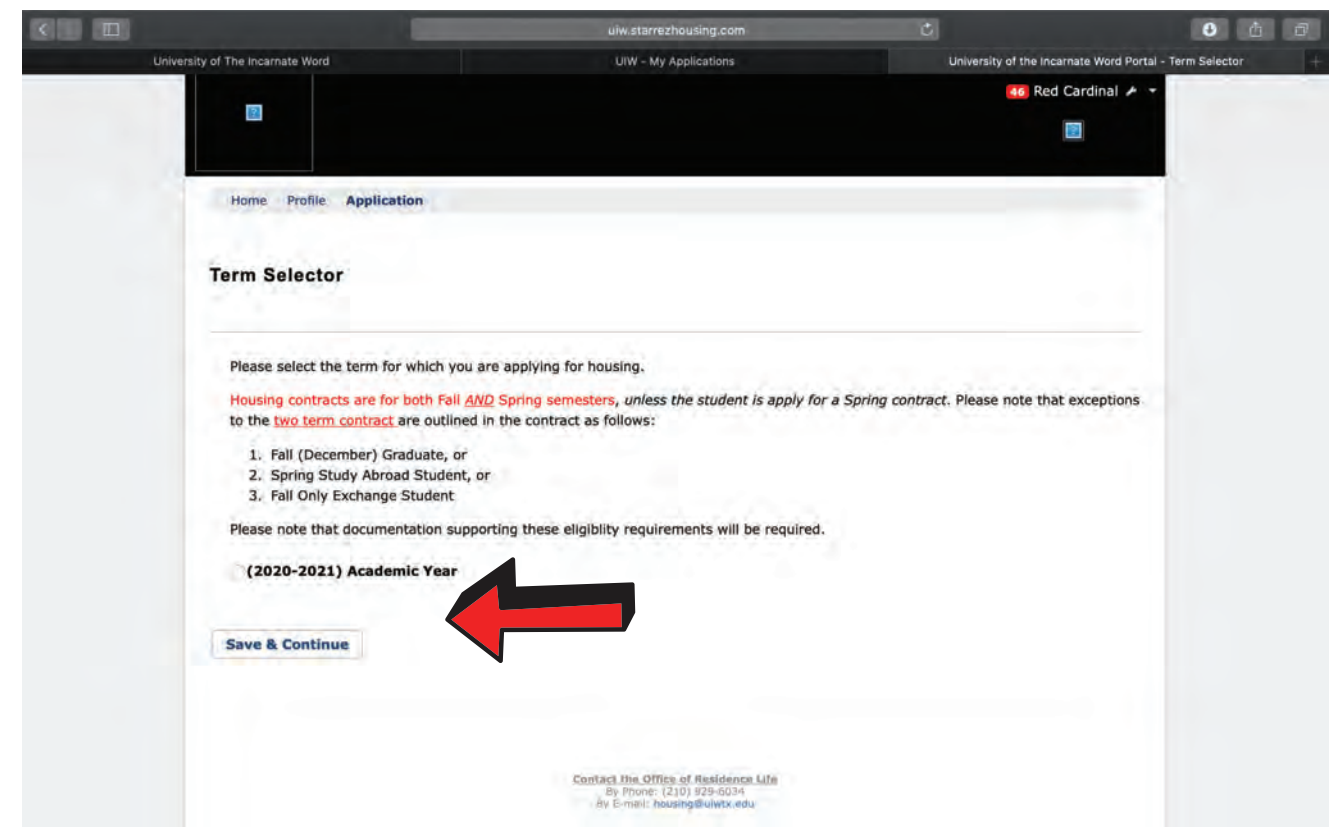

Step 7: Choose the academic housing term you wish to apply for, and click "save & continue."

|              |                                              |                        |                         |                          | uiw.starrezh           | ousing.com       | -                       | _                   | Ċ       |                   |                       | <b>0</b> ů      | Ð |
|--------------|----------------------------------------------|------------------------|-------------------------|--------------------------|------------------------|------------------|-------------------------|---------------------|---------|-------------------|-----------------------|-----------------|---|
| Un           | niversity of The Incarnate Word              |                        |                         |                          | UIW - My A             | pplications      |                         |                     | Univer  | sity of the incar | nate Word Portal - Be | gin Application | - |
|              |                                              |                        |                         |                          |                        |                  |                         |                     |         | 46 Red            | Cardinal 🔺 🔻          |                 |   |
|              |                                              |                        |                         |                          |                        |                  |                         |                     |         |                   | 2                     |                 |   |
|              |                                              |                        |                         |                          |                        |                  |                         |                     |         |                   |                       |                 |   |
|              | Home Profile A                               | plication              |                         |                          |                        |                  |                         |                     |         |                   |                       |                 |   |
|              | Application Menu   A                         | pplying for (          | 2020-202                | 1) Academ                | nic Year - No          | aw Upper         | NU                      |                     |         |                   |                       |                 |   |
|              | 1 0                                          | 0                      | -0-                     | -0-                      | 0                      | -0-              | 0                       | 0                   | -0      | 0                 | 0                     |                 |   |
|              | Begin Application<br>Application Requirement | Release of<br>Resident | Enter<br>Additional     | Collect Hall<br>and Room | Confirm<br>Application | Renew<br>Current | Roommate<br>Search opt- | Select Meal<br>Plan | Gender  | Select Room       | Final<br>Confirmation |                 |   |
|              | s Advisory                                   | Information            | Personal<br>Information | Type<br>Preferences      | Requirement            | Room             | in/opt-out              |                     | Housing |                   |                       |                 |   |
|              |                                              |                        |                         |                          |                        |                  |                         |                     |         |                   |                       |                 |   |
|              | Begin Applicati                              | on                     |                         |                          |                        |                  |                         |                     |         |                   |                       |                 |   |
|              | Doğin Approvi                                |                        |                         |                          |                        |                  |                         |                     |         |                   |                       |                 |   |
|              |                                              |                        |                         |                          |                        |                  |                         |                     |         |                   | (Step 1 of 12)        |                 |   |
|              |                                              |                        | 1                       |                          |                        |                  |                         |                     |         |                   |                       |                 |   |
|              |                                              |                        |                         |                          |                        |                  |                         |                     |         |                   |                       |                 |   |
|              | Save & Continue                              |                        |                         |                          |                        |                  |                         |                     |         |                   |                       |                 |   |
|              |                                              |                        |                         |                          |                        |                  |                         |                     |         |                   |                       |                 |   |
|              |                                              |                        |                         |                          |                        |                  |                         |                     |         |                   |                       |                 |   |
|              |                                              |                        |                         |                          |                        |                  |                         |                     |         |                   |                       |                 |   |
|              |                                              |                        |                         | Con                      | By Phone: (2)          | of Residenc      | a Lifa                  |                     |         |                   |                       |                 |   |
|              |                                              |                        |                         |                          | By E-mail: hous        | ing@ulwtx.e      | lu.                     |                     |         |                   |                       |                 |   |
|              |                                              |                        |                         | 140                      | using Portal - 10      | StarRez Inc.     | 2020                    |                     |         |                   |                       |                 |   |
| Red Cardinal |                                              |                        |                         |                          |                        |                  |                         |                     |         |                   |                       |                 |   |

Step 8: Begin the application by clicking, "save & continue."

|       |                                                                             | F                                                                                 |                                                | ulw.starrezh                                    | ousing.com                                                        |                                            |                               | Ċ                              |               |                         | <b>3</b> 6 0            |
|-------|-----------------------------------------------------------------------------|-----------------------------------------------------------------------------------|------------------------------------------------|-------------------------------------------------|-------------------------------------------------------------------|--------------------------------------------|-------------------------------|--------------------------------|---------------|-------------------------|-------------------------|
| Unive | rsity of The Incarnate Word                                                 |                                                                                   |                                                | UIW - My A                                      | pplications                                                       |                                            |                               | University of                  | the incarnate | Word Portal - Applica   | ation Requirements Advi |
|       | Home Profile Applica                                                        | ition                                                                             |                                                |                                                 |                                                                   |                                            |                               |                                |               |                         |                         |
|       | Application Menu   Applyin                                                  | ng for (2020-20)                                                                  | 1) Academi                                     | c Year - N                                      | ew Upper                                                          | U                                          |                               |                                |               |                         |                         |
|       | 0 2                                                                         | 0-0-                                                                              | 0                                              | -0-                                             | 0                                                                 | -0-                                        | -0-                           | -0-                            | -0-           | -0                      |                         |
|       | Begin Application Rele<br>Application Regulation Rele<br>Advisory Infor     | ease of Sign<br>sident Contract<br>rmation                                        | Enter<br>Additional<br>Personal<br>Information | Collect Hall<br>and Room<br>Type<br>Preferences | Confirm<br>Application<br>Requirements                            | Roommate<br>Search opt-<br>in/opt-out      | Select Meal<br>Plan           | Gender<br>Inclusive<br>Housing | Select Room   | n Final<br>Confirmation |                         |
|       | Application Require                                                         | ements Advi                                                                       | sory                                           |                                                 |                                                                   |                                            |                               |                                |               |                         |                         |
|       |                                                                             |                                                                                   |                                                |                                                 |                                                                   |                                            |                               |                                |               | (Step 2 of 12)          |                         |
|       | a. In order to f<br>b. Once paid - 1<br>i. You wi<br>Options for submitting | It will take 24hou<br>It will take 24hou<br>Il not be able to c<br>the housing de | posit payme                                    | ation your lousing deposi<br>application        | nousing dep<br>sit to link to<br>until the de<br><b>ed below:</b> | osit must i<br>your appli<br>posit is lini | be on file.<br>cation<br>ked. |                                |               |                         |                         |
|       | Online:                                                                     |                                                                                   |                                                |                                                 |                                                                   |                                            |                               |                                |               |                         |                         |
|       | Bannerweb (LINK)                                                            |                                                                                   |                                                |                                                 |                                                                   |                                            |                               |                                |               |                         |                         |
|       | BannerWeb Login User I                                                      | D is your student                                                                 | ID #.                                          |                                                 |                                                                   |                                            |                               |                                |               |                         |                         |
|       | BannerWeb PIN is your b                                                     | birthday in the foll                                                              | owing format                                   | MMDDYY                                          | (M = Month                                                        | , D = Day,                                 | Y = Year, al                  | l two digits                   | each)         |                         |                         |
|       | Upon logging in (first tim<br>may then proceed to the                       | ne), you will be re<br>UIW e-Payment i                                            | quired to rese<br>Center to mak                | et your PIN<br>ke your hou                      | and answer<br>sing deposi                                         | security qu<br>t.                          | uestions for                  | your Bann                      | erWeb acco    | unt. You                |                         |
|       | Cardinal Apps (LINK)                                                        |                                                                                   |                                                |                                                 |                                                                   |                                            |                               |                                |               |                         |                         |
|       | You use your exact looin                                                    | information as yo                                                                 | u did when y                                   | ou logged i                                     | nto the hou                                                       | sing applica                               | ation. Examp                  | ble                            |               |                         |                         |
|       | Email:Ccardinal@studen                                                      | t.uiwtx.edu                                                                       |                                                |                                                 |                                                                   |                                            |                               |                                |               |                         |                         |

Step 9: Scroll down and review the application requirements advisory.

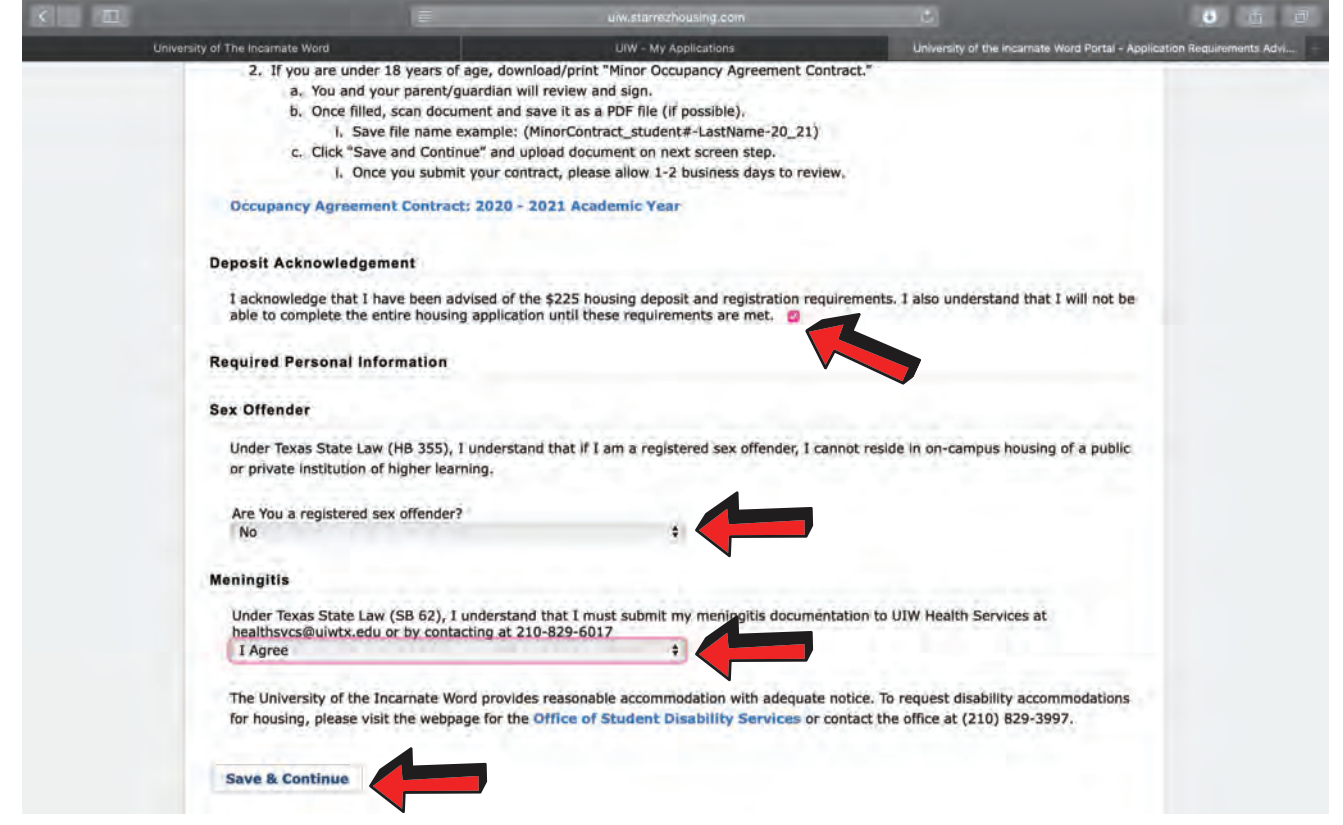

### Step 10: Ensure that you have completed the 3 answer prompts.

|                                                                                                    |                                                                                                    | uiw.starrezhousing.com                                                                                                    | Ċ                                                                                        | • ū (                          |
|----------------------------------------------------------------------------------------------------|----------------------------------------------------------------------------------------------------|----------------------------------------------------------------------------------------------------|------------------------------------------------------------------------------------------|--------------------------------|
| University of The Incarnate Word                                                                                                    |                                                                                                    | UIW - My Applications                                                                                                    | University of the Incarnate Word Portal - R                                              | elease of Resident Information |
| Home Profile Appli                                                                                                    | cation                                                                                                    |                                                                                                    |                                                                                          |                                |
| Application Menu   Appl                                                                                                    | ying for (2020-2021) Aca                                                                                                    | demic Year - New Upper NU                                                                                                    |                                                                                          |                                |
| 0 0                                                                                                    | 3 - 0 - 0                                                                                                    | 6 0 0 0                                                                                                    | 0 0 0                                                                                    |                                |
| Begin Application Requirements F<br>Application Requirements F<br>Advisory In                                                                                                    | elease of Sign Enter<br>Resident Contract Addition<br>formation Perso<br>Information                                                              | r Collect Hall Confirm Roommate Select N<br>nal and Room Application Search opt-Plan<br>hal Type Requirements in/opt-out<br>tion Preferences      | feal Gender Select Room Final<br>Inclusive Confirmation<br>Housing                       | Υ.                             |
| Release of Reside                                                                                                    | nt Information                                                                                                    |                                                                                                    |                                                                                          |                                |
|                                                                                                    |                                                                                                    |                                                                                                    | (Step 3 of 12                                                                            |                                |
| Student records are co<br>regarding housing to a<br>up to two (2) authorize<br>Your records are separ                                                                                                  | nfidential. The Department<br>ny party without your conse<br>ed individuals.<br>ated into two different parts                                     | of Residence Life and Housing Operations will<br>nt. As a resident, you may authorize our depa<br>. The parts are listed below with possible exar | not share your information pertaining<br>rtment to share your information with<br>noles: | J                              |
| iour records are separa                                                                                                    | tion                                                                                                    | The parts are listed below with possible exci                                                                                                    | ipies.                                                                                   |                                |
| Resident Informa     Billing                                                                                                    | (internet)                                                                                                    |                                                                                                    |                                                                                          | •                              |
| <ul> <li>Resident Informa</li> <li>Billing</li> <li>Application</li> <li>Assignmen</li> <li>Meal Plan</li> </ul>                                                                                       | t                                                                                                    |                                                                                                    |                                                                                          | •                              |
| Resident Informa     Billing     Application     Assignmen     Meal Plan     Communic     Conduct Informa     violations     End of Yea     Communic                                                   | t<br>t<br>tions to Student<br>tion<br>of University and Housing P<br>r Charges<br>y Billing                                                       | olicy                                                                                                    |                                                                                          | •                              |
| Resident Informa     Billing     Application     Assignmen     Meal Plan     Conmunit     Conduct Informa     Violations     Conduct Informa     Violations     Communit     We will ask for this info | ations to Student<br>tion<br>of University and Housing P<br>r Charges<br>y Billing<br>irmation whenever you star<br>visit our office so that we m | blicy<br>t a new application with our department. If at<br>ay update your record for you.                                                         | anytime you wish to change this                                                          |                                |

## Step 11: Review the release of resident information page and complete the respective prompts.

|                                 | ulw.starrezhousing.com | C D D D                                                                   |
|---------------------------------|------------------------|---------------------------------------------------------------------------|
| University of The Incamate Word | UIW - My Applications  | University of the Incarnate Word Portal - Release of Resident Information |
| Emergency Contact               | and an ar              |                                                                           |
| In case of an emergen           | cy please contact:     |                                                                           |
| Same as Primary                 |                        |                                                                           |
| Contact Name:                   |                        |                                                                           |
|                                 |                        |                                                                           |
| Relationship:                   |                        |                                                                           |
| - Please Select -               | ÷.                     |                                                                           |
| Street Address:                 |                        |                                                                           |
|                                 |                        |                                                                           |
| Street Address 2:               |                        |                                                                           |
|                                 |                        |                                                                           |
| City:                           |                        |                                                                           |
|                                 |                        |                                                                           |
| State/Province:                 |                        |                                                                           |
|                                 |                        |                                                                           |
| Zip/Postal Code:                |                        |                                                                           |
|                                 |                        |                                                                           |
| Phone Number:                   |                        |                                                                           |
|                                 |                        |                                                                           |
| Cell Phone Number:              |                        |                                                                           |
|                                 |                        |                                                                           |
| Email Address:                  |                        |                                                                           |
|                                 |                        |                                                                           |
|                                 |                        |                                                                           |
| Save & Continue                 |                        |                                                                           |
|                                 |                        |                                                                           |
| Stop 1                          | 2. Coloct "covo P      | continuo "                                                                |
| Step I                          | Z. Select Save &       | continue.                                                                 |

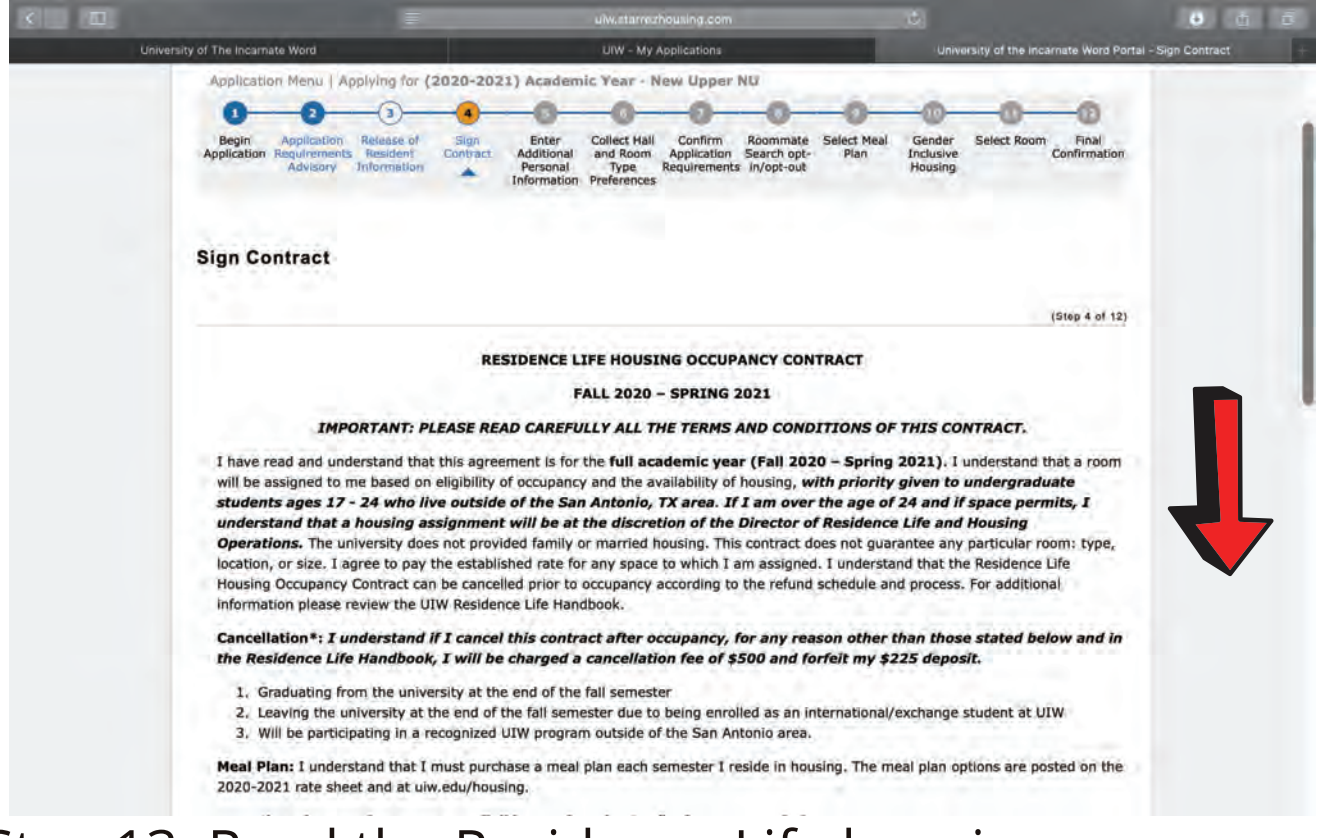

### Step 13: Read the Residence Life housing occupancy contract.

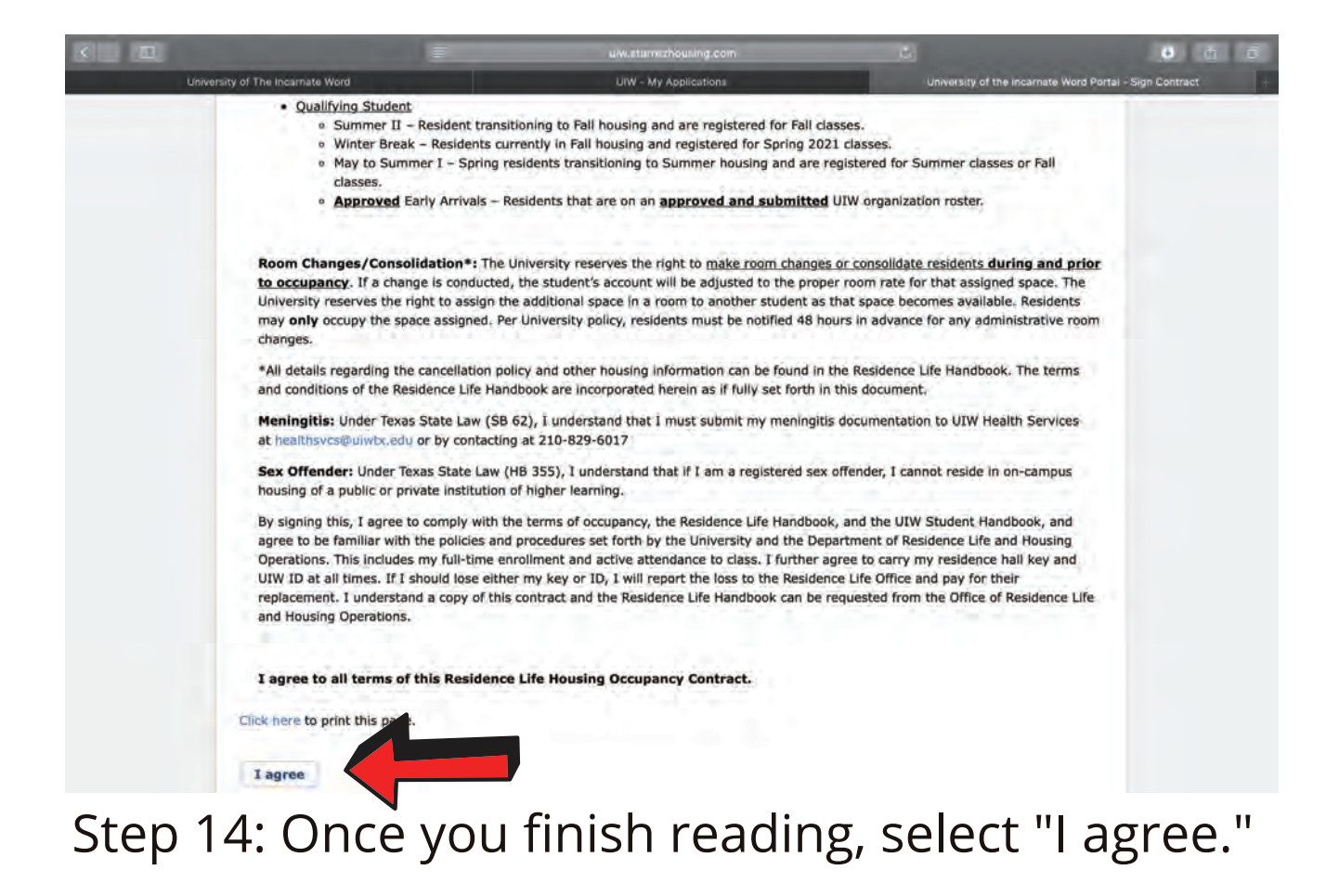

| < . | The state of the state of the s | 1                                                     | uiw.sta                                                    | arrezhousing.                                  | .com                                  |                     | Ċ                              |                    |                          | 3 á Ø                      |
|-----|----------------------------------------------------------------------------------------------------|-------------------------------------------------------|------------------------------------------------------------|------------------------------------------------|---------------------------------------|---------------------|--------------------------------|--------------------|--------------------------|----------------------------|
|     | University of The Incarnate Word                                                                                                    |                                                       | UIW -                                                      | My Applicatio                                  | ons                                   |                     | Universi                       | ty of the incarnat | e Word Portai - Enter Ad | Iditional Personal Infor + |
|     | Application Menu   App                                                                                                    | lying for (2020-2021)                                 | Academic Year                                              | r - New Up                                     | per NU                                | -                   | -                              |                    |                          |                            |
|     | Begin Application Requirements<br>Advisory                                                                                                    | Release of Sign Contract     Resident     Information | 5<br>Enter C<br>Additional a<br>Personal<br>Information Pr | Collect Hall<br>and Room<br>Type<br>references | Roommate<br>Search opt-<br>in/opt-out | Select Meal<br>Plan | Gender<br>Inclusive<br>Housing | Select Room        | Final<br>Confirmation    |                            |
|     | Enter Additional I                                                                                                    | Personal Informa                                      | tion                                                       |                                                |                                       |                     |                                |                    | (Pice 8 of 11)           |                            |
|     | Please complete the p                                                                                                    | rofile questions below.                               |                                                            |                                                |                                       |                     |                                |                    | (Step 5 6/ 11)           |                            |
|     | UIW Activity Participa                                                                                                    | tion                                                  |                                                            |                                                |                                       |                     |                                |                    |                          |                            |
|     | Baseball                                                                                                    | - P                                                   | lease Select -                                             |                                                |                                       | •                   |                                |                    |                          |                            |
|     | Basketball                                                                                                    | ) - P                                                 | lease Select -                                             |                                                |                                       |                     |                                |                    |                          |                            |
|     | Football                                                                                                    | F - P                                                 | lease Select -                                             |                                                |                                       |                     |                                |                    |                          |                            |
|     | Golf                                                                                                    | - P                                                   | lease Select -                                             |                                                |                                       | •                   |                                |                    |                          |                            |
|     | ROTC                                                                                                    | - P                                                   | lease Select -                                             |                                                |                                       |                     |                                |                    |                          |                            |
|     | Soccer                                                                                                    | , PP P                                                | lease Select -                                             |                                                |                                       | T-è1                |                                |                    |                          |                            |
|     | Softball                                                                                                    | - P                                                   | lease Select -                                             |                                                |                                       | •                   |                                |                    |                          |                            |
|     | Swimming & Diving                                                                                                    | - P                                                   | lease Select -                                             |                                                |                                       |                     |                                |                    |                          |                            |
|     |                                                                                                    |                                                       |                                                            |                                                |                                       |                     |                                |                    |                          |                            |

### Step 15: Enter additional personal information.

|                                  | uiw.starrezhou    | sing.com | Ċ                                                 | 8 á Ø                       |
|----------------------------------|-------------------|----------|---------------------------------------------------|-----------------------------|
| University of The Incarnate Word | UIW - My Appl     | ications | University of the Incarnate Word Portal - Enter J | Additional Personal Infor + |
| Tennis                           | - Please Select - |          |                                                   |                             |
| Track & Field & Cross Country    | - Please Select - |          |                                                   |                             |
| Volleyball                       | Yes               | •        |                                                   |                             |
| Lifestyle Preferences            |                   |          |                                                   |                             |
| I like having guests in the room | Never             | -        | Frequently                                        |                             |
| Prefer to study in my room       | Never             | 1        | Always                                            |                             |
| Preferred bed time               | 10:00PM           |          | 2;00AM                                            |                             |
| Preferred room condition         | Messy             |          | Clean                                             |                             |
| Preferred wake up time           | 5:00AM            |          | 10:00AM                                           |                             |
| Smoking Preference               | No                |          |                                                   |                             |
| Spend free time                  | Alone             |          | With other people                                 |                             |
| Study with the TV or radio on    | Never             |          | Always                                            |                             |
|                                  |                   |          |                                                   |                             |

# (Pro tip: provide honest answers to assist with roommate compatibility.)

|                                                         | uiw.starrazhousing                  | com                     | Ċ)                                           | € <u>ů</u> Ø                  |
|---------------------------------------------------------|-------------------------------------|-------------------------|----------------------------------------------|-------------------------------|
| University of The Incarnate Word                        | UIW - My Application                | ons                     | University of the Incarnate Word Portal - Er | ter Additional Personal Infor |
| Study with the TV or radio on                           | Never                               |                         | Aiwaýs                                       |                               |
| UIW Course of Study                                     |                                     |                         |                                              |                               |
| Humanities, Arts, Social Sciences Pro                   | - Please Select -                   |                         |                                              |                               |
| Education/Teaching Program                              | - Please Select -                   | •                       |                                              |                               |
| Business and Administration Program                     | n - Please Select -                 | •                       |                                              |                               |
| Interactive Media and Design Progra                     | m - Please Select -                 |                         |                                              |                               |
| Mathematics, Sciences, and Engineer                     | ring Program<br>- Please Select -   | •                       |                                              |                               |
| Nursing and Health Professions Prog                     | ram<br>- Please Select -            | •                       |                                              |                               |
| Graduate, Doctoral, or Professional F                   | Program<br>- Please Select -        | ٩                       |                                              |                               |
| Undecided/Unknown                                       | - Please Select -                   |                         |                                              |                               |
| For a list of degrees associated with e Save & Continue | ach program, please follow the link | : http://www.ulw.edu/ro | egistrar/degrees.htm                         |                               |
|                                                         |                                     |                         |                                              |                               |

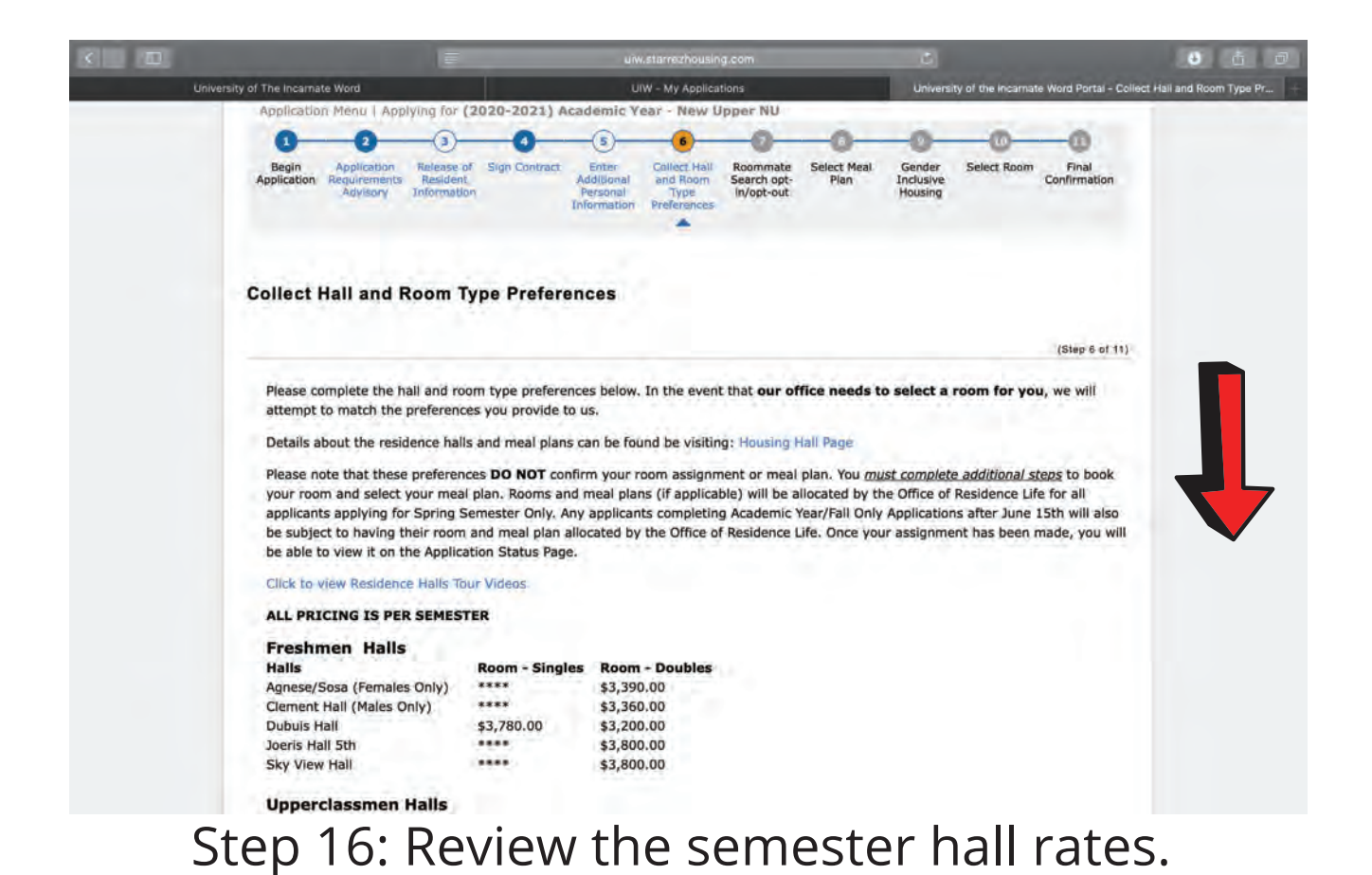

|                                  |                | uiw.starrezhousing.com |                                 | 🥹 🤖 i                                    |
|----------------------------------|----------------|------------------------|---------------------------------|------------------------------------------|
| University of The Incarnate Word |                | UIW - My Applications  | University of the incarnate Wor | d Portal - Collect Hall and Room Type Pr |
| Click to view Residence Halls To | our Videos     |                        |                                 |                                          |
| ALL PRICING IS PER SEMEST        | TER            |                        |                                 |                                          |
| Freshmen Halls                   |                |                        |                                 |                                          |
| Halls                            | Room - Singles | Room - Doubles         |                                 |                                          |
| Agnese/Sosa (Females Only)       | ****           | \$3,390.00             |                                 |                                          |
| Clement Hall (Males Only)        |                | \$3,360.00             |                                 |                                          |
| Dubuis Hall                      | \$3,780.00     | \$3,200.00             |                                 |                                          |
| Joeris Hall 5th                  | ****           | \$3,800.00             |                                 |                                          |
| Sky View Hall                    | ****           | \$3,800.00             |                                 |                                          |
| Upperclassmen Halls              |                |                        |                                 |                                          |
| Halls                            | Room - Singles | Room - Doubles         |                                 |                                          |
| Avoca Apartments                 | ****           | \$3,760.00             |                                 |                                          |
| Hillside Hall                    | \$4,550.00     | ****                   |                                 |                                          |
| Joeris Hall                      | \$4,550.00     |                        |                                 |                                          |
| McCombs Apartments               | \$4,000.00     | \$3,800.00             |                                 |                                          |
| St. Joseph's Hall                | \$3,960.00     | \$3,360.00             |                                 |                                          |
| Watson Lofts                     | ****           | \$3,800,00             |                                 |                                          |
|                                  |                |                        |                                 |                                          |
| Hall Preference 1                |                |                        |                                 |                                          |
| - Please Select -                |                | 14 A                   |                                 |                                          |
| Hall Preference 2                |                |                        |                                 |                                          |
| - Please Select -                |                |                        |                                 |                                          |
| Fieldse Select                   |                |                        |                                 |                                          |
| Hall Preference 3                |                |                        |                                 |                                          |
| - Please Select -                |                |                        |                                 |                                          |
| Save & Continue                  |                |                        |                                 |                                          |
| Save & Continue                  |                |                        |                                 |                                          |

Step 17: List your hall preferences from greatest to least. (Please note: this does not reserve a room.)

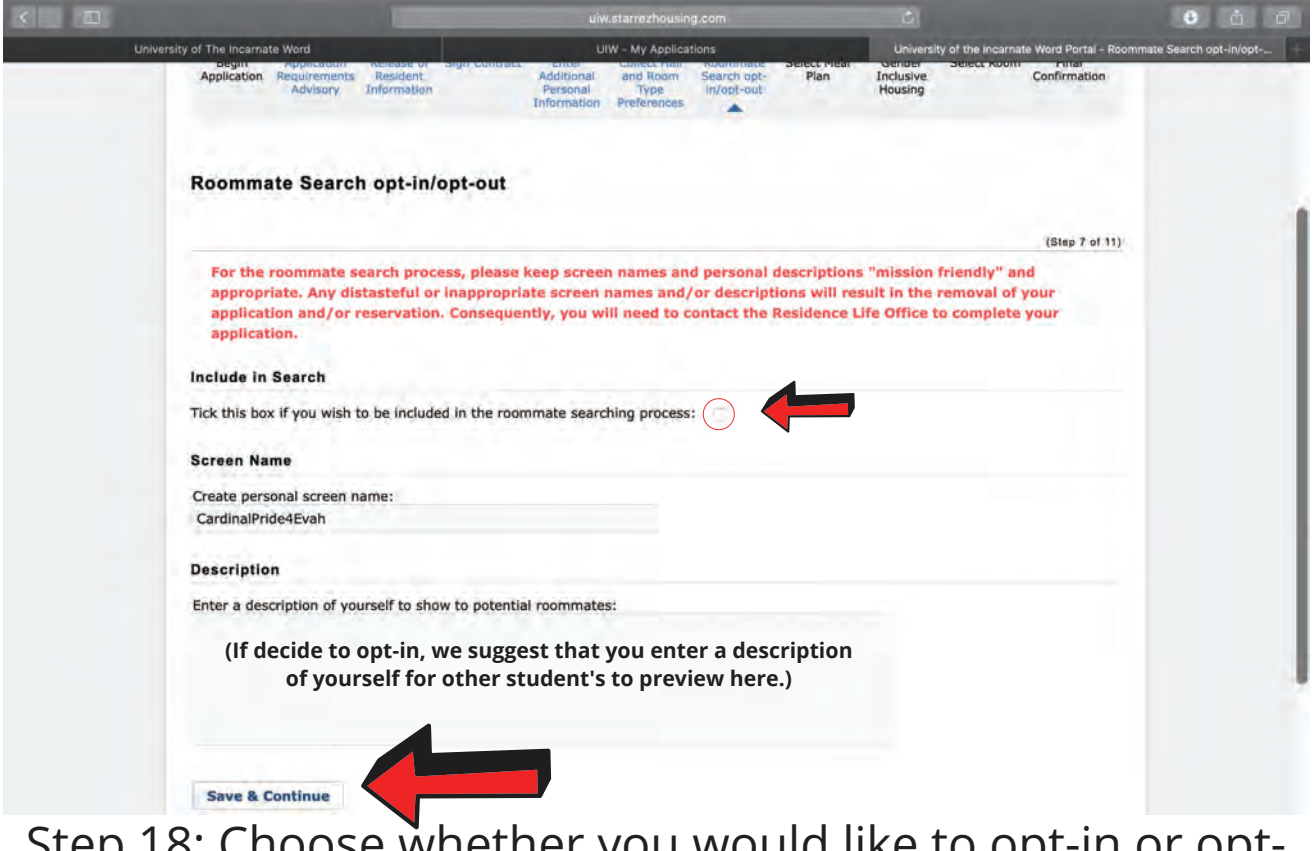

Step 18: Choose whether you would like to opt-in or optout of the roommate process.

|                                                                   | E.                                                         | ulw.starreuhousing.com                                                      |                                                         | 9 ú ú                        |
|-------------------------------------------------------------------|------------------------------------------------------------|-----------------------------------------------------------------------------|---------------------------------------------------------|------------------------------|
| University of The Incarnate Word                                  |                                                            | UIW - My Applications                                                       | University of the incarnate Wo                          | ord Portal - Select Roommate |
| Select Roommate                                                   | •                                                          |                                                                             |                                                         |                              |
|                                                                   |                                                            |                                                                             | (Step                                                   | 8 of 12)                     |
|                                                                   |                                                            | Main   Add Roomn                                                            | nate   Browse Matching   Search By                      | Profile                      |
| In this section, you m<br>roommate pair/group                     | nay request and confirm room<br>can be confirmed.          | nmate(s). When a request is made, all pa                                    | arties must be in agreement before the                  |                              |
| Only those students v<br>select a maximum of                      | who have opted to participate 2 roommates.                 | e in the Roommate Search Process will be                                    | e able to participate. You are allowed to               |                              |
| Please note that durin<br>opportunity to pull the                 | ng the Open Room Selection<br>e other student into a room. | period of Room Reservation, the student                                     | whose time slot occurs first will have the              | ne                           |
| Please note that by<br>preferences with ye                        | selecting to pair up with<br>our selected roommate so      | a roommate, you are accepting the r<br>that you are both well aware of acce | responsibility to discuss your<br>eptable room choices. |                              |
| Suggested Roommate                                                | es                                                         |                                                                             |                                                         |                              |
| John Smith (Age:<br>Hello, my name is Joh<br>Request   View Profi | 20)<br>In Smith, I am clean, organized<br>Je               | i and responsible.                                                          | 56%                                                     |                              |
| Red Cardinal (Age<br>Hi, my name is Red C<br>Request   View Profi | : 23)<br>ardinàl! I am on the football tea<br>le           | am and wake up early regularly.                                             | 54%                                                     |                              |
| Accepted Roommates                                                |                                                            |                                                                             |                                                         |                              |
| You currently have no                                             | accepted roommates. You c                                  | an search for roommates using the men                                       | u.                                                      |                              |
| Requested Roommate                                                | DS                                                         |                                                                             |                                                         |                              |
| You have no roomma                                                | te requests.                                               |                                                                             |                                                         |                              |

Step 19: You can choose a roommate using the compatability scores or searching for another student using their screen name. Once you find a student you would like to room with, you can send a roommate request.

|                                                                                                    |                                                                                                    | uw.stamazho                                               | using.com                             |                            | •                                          |
|----------------------------------------------------------------------------------------------------|----------------------------------------------------------------------------------------------------|-----------------------------------------------------------|---------------------------------------|----------------------------|--------------------------------------------|
| University of The Incarnate Word                                                                                                    |                                                                                                    | UIW - My App                                              | blications                            | University of th           | e Incarnate Word Portal - Select Meal Plan |
| IF YOU HAVE ALF<br>PLEASE EMAIL M                                                                                                    | READY SELECTED A ME<br>anuel E. Esquivel at m                                                                      | EAL PLAN PLEASE DO N<br>Neesquiv@uiwtx.edu                | OT CHANGE YOUR M                      | IEAL PLAN IN THE HOUSI     | NG PORTAL.                                 |
|                                                                                                    | Meal Plan                                                                                                    | Cost per Semester                                         | Board Meals                           | Dining Dollars<br>(Points) |                                            |
|                                                                                                    | Platinum**                                                                                                    | \$ 2,500 + tax                                            | TBD                                   | TBD                        |                                            |
|                                                                                                    | Gold                                                                                                    | \$ 2,400 + tax                                            | TBD                                   | TBD                        |                                            |
|                                                                                                    | Silver                                                                                                    | \$ 2,250 + tax                                            | TBD                                   | TBD                        |                                            |
|                                                                                                    | Bronze*                                                                                                    | \$ 2,050 + tax                                            | TBD                                   | TBD                        |                                            |
| *First-time Fre<br>**Full Scholars<br>Please note: Meal I<br>Additional details a<br>UTW Sodexo Meal 0<br>Meal Plan:<br>- Please Select - | shmen are not elig<br>ship athletes must<br>plans subject to change.<br>bout meal plans can be<br>Plan Info (LINK) | ible to select "Card<br>select "Cardinal Pla<br>found at: | inal Bronze" mea<br>ntinum" meal plar | l plan.<br>L               |                                            |
| Save & Continue                                                                                                    |                                                                                                    |                                                           |                                       | •                          |                                            |

Step 20: Review the semester meal plan rates and select the meal plan that best suites you.

|             |                                                                                                    |                                                                                                    | uiw.starrezi                                                                                                    | iousing.com                            |                                    |                          | 0 ú ú                                |  |
|-------------|----------------------------------------------------------------------------------------------------|----------------------------------------------------------------------------------------------------|----------------------------------------------------------------------------------------------------|----------------------------------------|------------------------------------|--------------------------|--------------------------------------|--|
| Universit   | of The Incarnate Word                                                                                                    |                                                                                                    | UIW - My A                                                                                                    | pplications                            |                                    | iniversity of the incarn | ate Word Portal - Application Status |  |
|             | Application Menu   Ap                                                                                                    | plying for (2020-20)                                                                                                    | 1) Academic Year - N                                                                                                    | ew Upper NU                            |                                    |                          |                                      |  |
|             | 3 2<br>Begin Application<br>Requirements<br>Advisory                                                                                    | 3 4<br>Release of<br>Resident<br>Information                                                                                                    | 5 6<br>Enter Collect Half<br>Additional and Room<br>Personal Type<br>Information Preferences                                                                                                    | Roommate<br>Search opt-<br>In/opt-out  | Select Meal Ge<br>Plan Inci<br>Hoi | nder<br>usive<br>using   | Final<br>Confirmation                |  |
|             | Application Stat                                                                                                    | us                                                                                                    |                                                                                                    |                                        |                                    |                          |                                      |  |
|             | Please select the next open step from the menu. If there are upcoming steps, please note the dates that these steps will become active. |                                                                                                    |                                                                                                    |                                        |                                    |                          |                                      |  |
|             | Esquivel, Manuel                                                                                                    |                                                                                                    |                                                                                                    |                                        |                                    |                          |                                      |  |
|             | Term:                                                                                                    |                                                                                                    | (2020-2021) Academ                                                                                                    | ic Year                                |                                    |                          |                                      |  |
|             | Dates:                                                                                                    | Dates: 8/21/2020 - 12/11/2020                                                                                                    |                                                                                                    |                                        |                                    |                          |                                      |  |
|             | Status:                                                                                                    |                                                                                                    | Applied : 4/7/2020<br>Contract Signed<br>Current Status: Appl                                                                                                    | ) 8:29:00 PM<br>Ication Submitted - Pe | nding Assignment                   |                          |                                      |  |
|             | If you have an NOT                                                                                                    | COMPLETE STATUS ab                                                                                                    | ove, please note the pos                                                                                                    | sible reasons below:                   |                                    |                          |                                      |  |
|             | 1) You may need to<br>Application Schedule                                                                                              | 1) You may need to return to your application at a later date to complete the additional steps. Please refer to the Residence Life<br>Application Schedule on the login page for the housing portal. |                                                                                                    |                                        |                                    |                          |                                      |  |
|             | <ol> <li>Rooms and meal<br/>Only. Any applicants<br/>plan allocated by the<br/>above.</li> </ol>                                        | olans (if applicable) w<br>completing Academic<br>Office of Residence L                                                                                                    | ; (if applicable) will be allocated by the Office of Residence Life for all applicants applying for Spring Semester<br>pleting Academic Year/Fall Only Applications after May 30th will also be subject to having their room and meal<br>ce of Residence Life. <u>Once your assignment has been made, you will be able to view it in the same status area</u> |                                        |                                    |                          |                                      |  |
|             | TO CANCEL A CONTR                                                                                                    | LA CONTRACT OR RESERVATION:                                                                                                    |                                                                                                    |                                        |                                    |                          |                                      |  |
|             | For students who ha                                                                                                    | ve applied for housing                                                                                                    | , the Housing Applicatio                                                                                                    | n and Occupancy Agre                   | ement may be car                   | ncelled and the \$2      | 25 advance                           |  |
| ngratulatio | ns! You ha                                                                                                    | ave now                                                                                                    | complete                                                                                                    | d all the                              | prelim                             | inary st                 | eps in the hous                      |  |

\*\*Please allow 2-3 business days to receive your assigned time slot to select a room.\*\*

application process.